## Culture numérique et code - TP 2 : XML

M Torres juan-manuel.torres@univ-avignon.fr

## EXERCICE : VALIDATION DE CODE XML

Nous allons utiliser le site **xmlvalidation** pour valider un code xml. Le site se trouve à l'adresse :

## https://www.xmlvalidation.com/index.php?id=1&L=0

*Vous pouvez coller votre code XML, puis le vérifier afin de détecter des erreurs.* 

1. Ouvrez le fichier **eau\_erreur.xml** avec un navigateur. Est-il bien visualisé (l'arbre xml est-il complet) ou il présente des erreurs ?... En fait il contient un code erroné que nous allons corriger.

2. Revenez en arrière dans votre navigateur et enregistrez le fichier **eau\_erreur.xml** avec bouton droit... enregistrer. Puis ouvrez-le avec un éditeur de texte. Copiez-collez le code et le vérifier sur le site **xmlvalidation**. Essayez d'interpréter les erreurs puis de les corriger afin d'avoir un xml valide. Attention ! Une erreur peut en cacher une autre !

3. Une fois la correction terminée, copiez-collez le code dans un fichier nouveau eau.xml

4. Visualiser ce nouveau fichier dans un navigateur afin de vérifier que l'arbre xml est correcte (visualisable en entier). Envoyez-le par e-mail

Vous êtes maintenant capable d'écrire et de corriger des fichiers xml !